## Créer ou modifier un article sur le site ORB

## Connexion à l'espace d'administration

Afin de créer ou modifier du contenu sur le site de l'ORB Aura, vous devrez vous connecter à l'interface d'administration de WordPress à l'adresse suivante : <adresse\_du\_site>/administration-login

| Identifiant ou adresse e-mail Mot de passe Se souvenir de moi Se connecter                      |
|-------------------------------------------------------------------------------------------------|
| Mot de passe oublié ?<br>← Aller sur Observatoire de la Biodiversité<br>en Auvergne-Rhône-Alpes |

Si vous n'en avez pas encore, votre identifiant et mot de passe sont à demander à l'animateur du site internet, Flavia APE (Donovan Maillard).

## Créer une nouvelle page

Une fois connecté.e à l'interface d'administration du site, vous trouverez sur la gauche un menu "Articles". En cliquant dessus, vous accèderez à la liste des articles publiés, programmés ou en cours de rédaction du site de l'ORB.

| 🛞 👸 Observatoire de   | s Biodiversité en Auver 🛡 0 🕂 Créer Voir les articles                                                                                                |                  |                                    |            |   | Bonjour, Donoven Meillard 🔝     |  |
|-----------------------|----------------------------------------------------------------------------------------------------|------------------|------------------------------------|------------|---|---------------------------------|--|
| Tableau de bord       | Articles Apputer                                                                                                    |                  |                                    |            |   | Options de l'écran * Aide *     |  |
| 🖈 Articles 💦 🔸        | Tous (11)   Publiés (3)   Planifiés (8)                                                                                                    |                  |                                    |            |   | Rechercher des articles         |  |
| Tous les articles     | Actions groupées v Appliquer Toutes les dates v Toutes                                                                                               | v Filtrer        |                                    |            |   | 11 éléments                     |  |
| Ajouter               | O Titre                                                                                                    | Auteur/autrice   | Catégories                         | Étiquettes |   | Date                            |  |
| Étiquettes            | Les rives du Rhône : Territoire Engagé pour la Nature - Planifié, Elementor                                                                          | Donovan Maillard | Territoires Engagés pour la Nature | -          | - | Planifié<br>07/09/2021 à 10h00  |  |
| 9; Médias             |                                                                                                    |                  |                                    |            |   |                                 |  |
| 📕 Pages               | <ul> <li>Territoire Engagé pour la Nature : Loire Forez Aggiomération préserve eau,<br/>biodiversité et agriculture — Planifié, Elementor</li> </ul> | Donovan Maillard | Territoires Engagés pour la Nature | -          | - | Planifié<br>03/08/2021 à 10H00  |  |
| Commentaires          |                                                                                                    |                  |                                    |            |   |                                 |  |
| Form Vibes            | O Rear differentiation and Template Record and to Mature Statistic                                                                                   | Provide Malland  | Testistes French and bitter        |            |   | Pire Mid                        |  |
| Q, Ivory Search       | Elementor                                                                                                    | Donovan Mailard  | remores Engages pour la Nature     | _          | - | 06/07)2021 à 10h00              |  |
| Elementor             |                                                                                                    |                  |                                    |            |   |                                 |  |
| Modèles               | Grenoble Alpes Métropole Engagé pour la Nature : corridors et passages à faune -                                                                     | Donovan Maillard | Territoires Engagés pour la Nature | -          | - | Planifé                         |  |
| Essential Addons      | Planifie, Elementor                                                                                                    |                  |                                    |            |   | 01/06/2021 a 10H00              |  |
| Apparence             |                                                                                                    |                  |                                    |            |   |                                 |  |
| <i>≸</i> r Extensions | <ul> <li>Territoire Engagé pour la Nature : le Parc Naturel Régional du Pilat préserve ses<br/>zones humidos – Planifié. Elementor</li> </ul>        | Donovan Maillard | Territoires Engagés pour la Nature | -          | - | Planifié<br>04/05/2021 à 10\000 |  |
| 📥 Comptes             |                                                                                                    |                  |                                    |            |   |                                 |  |
| ≁ Outlis              |                                                                                                    |                  |                                    |            |   |                                 |  |
| E Réglages            | <ul> <li>Territoire Engage pour la Nature : Saint-Etienne Métropole mise sur la formation —<br/>Planifié, Elementor</li> </ul>                       | Donovan Maillard | Territoires Engagés pour la Nature | -          | - | Planifié<br>06/04/2021 à 10h00  |  |
| Béduire le monu       |                                                                                                    |                  |                                    |            |   |                                 |  |
|                       | Territoire Engagé pour la Nature : des nuits étoilées dans le Livradois-Forez —     Planifié, Elementor                                              | Donovan Maillard | Territoires Engagés pour la Nature | -          | - | Planifié<br>02/03/2021 à 101/00 |  |
|                       | UEst Cantal : un Territoire Engagé pour la Nature Planifié, Elementor                                                                                | Donovan Maillard | Territoires Engagés pour la Nature | -          | - | Planifié<br>noisoignost à savon |  |

Pour créer un nouvel article, vous devrez alors cliquer sur "Ajouter" à coté du titre "Article" au dessus de la liste Articles Ajouter

## Définir ou modifier les métadonnées d'un article

Lors de la création d'un article, vous arriverez automatiquement sur la page d'édition des métadonnées de celui-ci. Pour modifier les métadonnées d'un article déjà existant, vous devrez cliquer sur "Modifier" sous le titre de l'article correspondant dans la liste. Par exemple

```
    Accéder aux données — Elementor
    Modifier Diodification rapide | Corbeille | Afficher
```

Une fois sur cette page, vous pourrez définir ou modifier :

- Le titre de l'article
- Sa visibilité
- Sa date de publication (programmable)
- Son auteur
- Définir s'il est en attente de relecture le cas échéant
- L'image mise en avant. Contraitement aux pages, les articles doivent avoir une image en avant définie dans les métadonnées

| 2025/08                       | /01 02:19                                                 | 3/3                                                                    |                                                                                      | Créer ou mod             | lifier un article sur le site ORE                                                                                                    |
|-------------------------------|-----------------------------------------------------------|------------------------------------------------------------------------|--------------------------------------------------------------------------------------|--------------------------|----------------------------------------------------------------------------------------------------|
|                               | 🔞 💽 Z H H O R                                             | + Basouler vers Nickeur WordPress                                      |                                                                                      | Bascular en brouillon    | Préviousieur Matter à jour                                                                                                    |
|                               |                                                           |                                                                        |                                                                                      |                          | Page Blac X                                                                                                    |
|                               | I a bia dimensité an mérican                              |                                                                        | ité on région                                                                        |                          | Erat et visibilité                                                                                                    |
|                               |                                                           | ite en region                                                          |                                                                                      | Vabital Publique         |                                                                                                    |
|                               |                                                           |                                                                        |                                                                                      |                          | Publier 8 décembre 2020 178/38                                                                                                    |
|                               |                                                           |                                                                        |                                                                                      |                          | Auteur(autrice                                                                                                    |
|                               |                                                           |                                                                        |                                                                                      |                          |                                                                                                    |
|                               |                                                           | O Mo                                                                   |                                                                                      | Method a la contrelle    |                                                                                                    |
|                               |                                                           |                                                                        |                                                                                      |                          | ① 10 relvisions                                                                                                    |
|                               |                                                           |                                                                        |                                                                                      | Permalien A              |                                                                                                    |
|                               |                                                           |                                                                        |                                                                                      |                          | In-biodiversite-en-region                                                                                                    |
|                               |                                                           |                                                                        |                                                                                      |                          | La dernière partie de l'URL. <u>Un la</u><br>encome des convertieres (1 <sup>°</sup> )                                                                                                    |
|                               |                                                           |                                                                        |                                                                                      |                          | Woir is page                                                                                                    |
|                               |                                                           |                                                                        |                                                                                      |                          | Mills (Mill 200, 200, 200, 34, 50 and sensitive-<br>excerption) (2)                                                                                                    |
|                               |                                                           |                                                                        |                                                                                      |                          | trage mise es avant                                                                                                    |
|                               |                                                           |                                                                        |                                                                                      |                          |                                                                                                    |
|                               |                                                           |                                                                        |                                                                                      |                          | Dellinir Firmago miss en avant.                                                                                                    |
|                               |                                                           |                                                                        |                                                                                      |                          |                                                                                                    |
|                               | Decument                                                  |                                                                        |                                                                                      |                          | Provential and a second second s |
| Cré                           | er ou mod                                                 | lifier le cont                                                         | enu de l'article                                                                     |                          |                                                                                                    |
| Pour c<br>depuis              | réer ou modifier                                          | le contenu d'un arti                                                   | icle, vous pouvez au choix clio                                                      | quer sur                 | Modifier avec Elementor                                                                                                    |
| Accted                        | er aux données - Elementor                                |                                                                        |                                                                                      |                          |                                                                                                    |
| Modifie                       | er   Modification rapide   Corbeille   A                  | flicher   EA Duplicato Modifier avec Elemento                          | depuis la liste des articles                                                         | s du site.               |                                                                                                    |
| Vous a<br>intuitiv<br>tutorie | accèderez alors<br>ve. Si besoin, vo<br>el suivant : Crée | directement à l'édite<br>us trouverez la docu<br>r ou éditer du conter | eur Elementor pour y gérer vo<br>imentation pour l'édition de c<br>nu avec Elementor | os contenu<br>contenus a | is de manière assez<br>vec Elementor sur le                                                                                                    |
| Les mo<br>page.               | odifications peu                                          | vent alors être publie                                                 | ées ou mises à jour depuis le                                                        | bouton 📕                 | en bas de                                                                                                    |
|                               |                                                           |                                                                        |                                                                                      |                          |                                                                                                    |

From: https://sinp-wiki.cbn-alpin.fr/ - CBNA SINP

Permanent link: https://sinp-wiki.cbn-alpin.fr/procedures/sinp-aura/tutoriels/cms/cmsorb\_articles?rev=1610636468

Last update: 2021/01/14 15:01

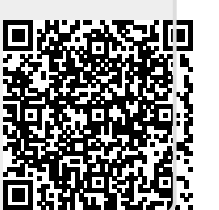